# Prise en main de CALAO

## **Comment accéder à l'application ?**

- Connectez-vous à votre ENT
- Accédez à "Toutes mes applis" dans le menu de gauche
- Sélectionnez ensuite l'onglet "Ma scolarité, mes études"\*
- Cliquez sur l'icône du CRL (en orange sur l'image ci-dessous)

#### Accès rapide :

Authentification Page d'accueil Les ressources Fiche d'une ressource Mon carnet de bord Parcours enseignants

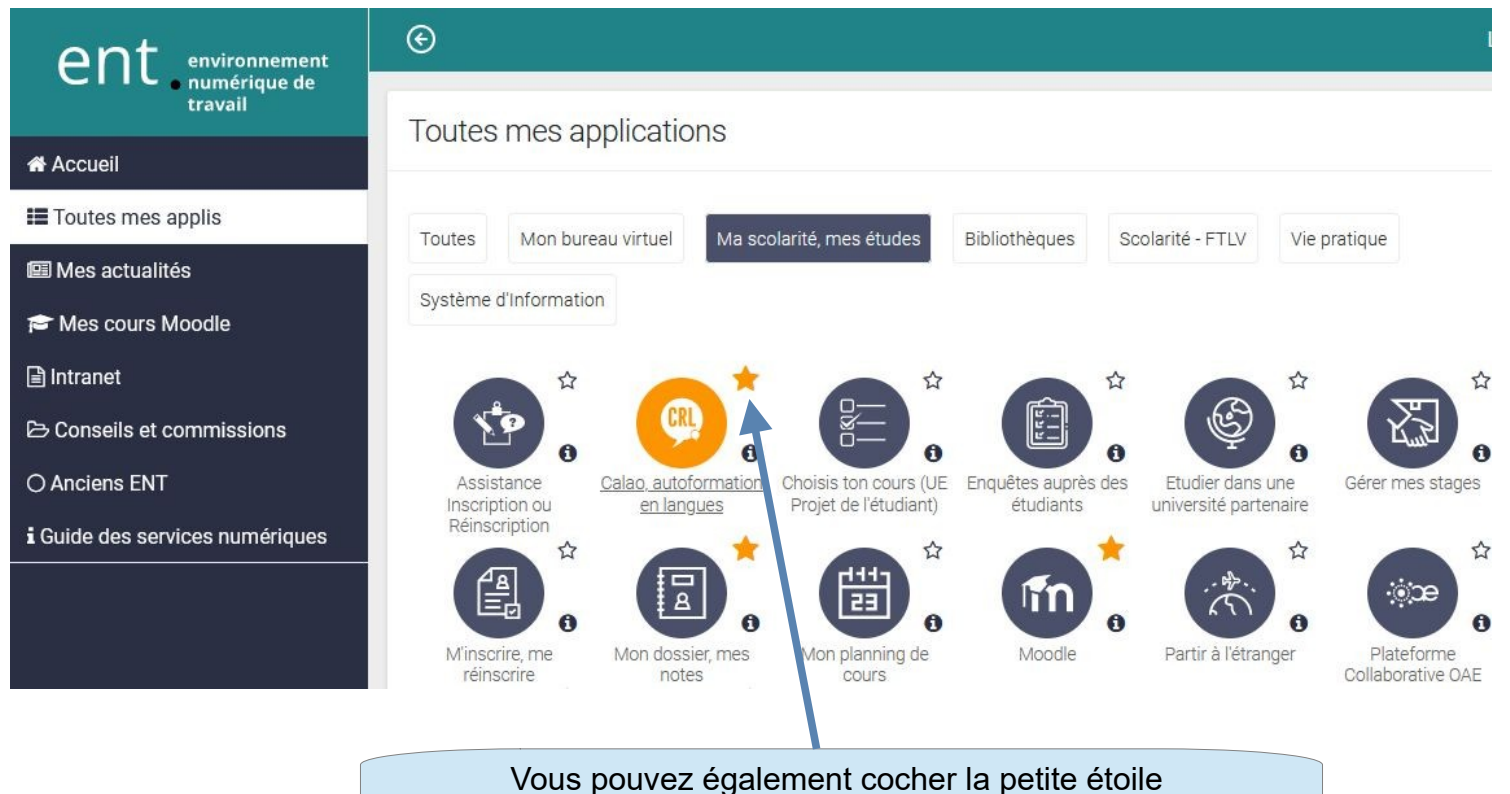

afin d'ajouter l'application à vos favoris

 $^{st}$  pour les enseignants et personnel, l'application se trouve dans "Enseignement & La recherche"

• Ensuite, vous devez vous identifier :

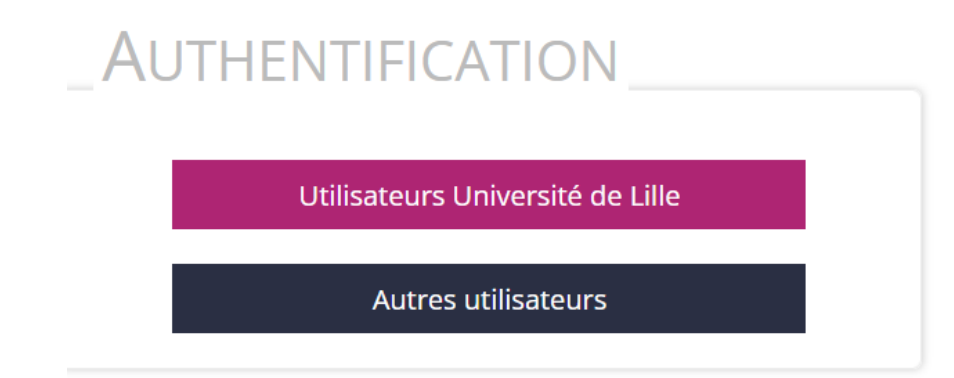

• Puis sélectionnez Utilisateurs Université de Lille et utilisez vos identifiants de connexion.

# Page d'accueil

Une fois connecté, vous arriverez sur la page d'accueil qui se compose de 6 points importants :

| Accuel                                                                                                    |                                                                                                    | 3                                                                                                   | Anglais                                         |
|----------------------------------------------------------------------------------------------------|----------------------------------------------------------------------------------------------------|----------------------------------------------------------------------------------------------------|-------------------------------------------------|
| BIENVENUE SUR LA BASE DE RESSOURCES DES CRL (Pont de Bois, Cité scientifique, infocom, LEA et AE) Permanences I de statuellement plusieurs tuteurs consellers en anglais. * Voir las aetauellement plusieurs tuteurs consellers en anglais disponibles dont 2 en cours * Voir las aetauellement 30 ataliers en anglais disponibles dont 2 en cours * Voir las aetaues de toutes la langue / Un la actuellement 30 ataliers en anglais disponibles dont 2 en cours * Voir las aetaues de toutes la langue / Un las aetauellement 30 ataliers en anglais disponibles dont 2 en cours * Voir las aetaues de toutes la langue // Pour connaître les horaires de réouverture de votre CRL, veuillez consulter sa page d'accuell. Rappel - our modifier votre page d'accuell, rendez-vous dans la rubrique "mon compte", "choix du CRL". * Ous poure vous rendre aux permanences chaque semaine sans inscription Pour votre travail en autonomie, nous vous conseillons de : • utiliser les filtres pour trouver des ressources pertinentes, • organiser vos ressources en "favors", • entra jour votre carnet de bord.  Attento Vote carnet de bord.  Attento Vote Carnet de bord.  Attento                                                                                                    | Accueil                                                                                                    |                                                                                                    |                                                 |
| Permanences Universe actualitiement publicurs tutteurs consellers en angles. Vor tious beginnerences à nangles Vor tous beginnerences à nangles Vor tous beginnerences à deuxe me langue Vor tous beginnerences à deuxe me langue Vor tous beginnerences à deuxe me langue Vor tous beginnerences à deuxe me langue Vor tous beginnerences à deuxe me langue Vor tous beginnerences de touxe me langue d'angles des consulters ap age d'accuel. Rappel: Pour connaître les horaires de réouverture de votre CRL, veuillez consulter sa page d'accuel. Rappel: Pour connaître les horaires de réouverture de votre CRL, veuillez consulter sa page d'accuel. Pour connaître les horaires de réouverture de votre CRL, veuillez consulter sa page d'accuel. Pour connaître les horaires de réouverture de votre cRL, veuillez consulter sa page d'accuel. Pour votre travail en autonomie, nous vous conseillons de : Pour votre travail en autonomie, nous vous conseillons de : Pour votre travail en autonomie, nous vous conseillons de : Pour votre travail en autonomie, nous vous conseillons de : Pour votre travail en autonomie, nous vous conseillons de : Pour votre travail en autonomie, nous vous conseillons de : Pour votre travail en autonomie, nous vous conseillons de : Pour votre travail en autonomie, nous vous conseillons de : Pour votre travail en autonomie, nous vous conseillons de : Pour votre travail en autonomie, nous vous deconneter du site à la fin de votre travail. Pour de vous deconnent l'utilisation de CALAO, cervez-nous à : crl@univ-lille.fr Pour entidation ( Pour connaître les formant l'utilisation de CALAO, cervez-nous à : crl@univ-lille.gr Pour de definer ( Pour entidation ( Pour entidation ( Pour entidati                                                                                                    | BIENVENUE SUR LA BASE DE RESS                                                                                                    | OURCES DES CRL (Pont de Bois, Cité scientifique, Infocom,                                           | LEA et IAE)                                     |
| Il exite actuellement plaqueurs tuteurs consellers en anglats.<br>• Vor beit permanences anglats<br>• Vor beit permanences de douber la terges<br>Actions<br>• Vor beit sette permanences de douber la terges<br>• Vor beit sette permanences de douber la terges<br>• Vor beit setter de touber la terges<br>• Vor beit setter de touber la terges<br>• Vor beit terges<br>• Out vorte travail en autonomie, nous vous consellors de :<br>• Utiliser les filters pour trouwer des resources pertinentes.<br>• organiser vos ressources en Tavoris",<br>• terri a jour votre carnet de bord.<br>Atter in terges avoir fermé une ressources en Tavoris",<br>• terri a jour votre travail en autonomie, nous vous desonneter du site à la fin de votre travail.<br>• Document didacté filters pour plusieurs la gueurs<br>• Liste déroulante permettant de<br>changer la langue d'apprentissage<br>(dans le cas où vous vous sêtes<br>inscrits pour plusieurs langues)<br>• Liste déroulante permettant de<br>changer la langue d'apprentissage<br>(dans le cas où vous vous sêtes<br>inscrits pour plusieurs langues)<br>• Audier:<br>• Lister securces<br>• Linformations sur les activités<br>* Strours<br>• Deconnexion<br>• Audier:<br>• Deconnexion<br>• Audier:<br>• Deconnexion<br>• Audier:<br>• Deconnexion<br>• Deconnexion<br>• Deconnexion<br>• Deconnexion<br>• Deconnexion<br>• Deconnexion<br>• Deconnexion<br>• Deconnexion<br>• Deconnexion<br>• Deconnexion<br>• Deconnexion<br>• Deconnexion<br>• Deconnexion<br>•                           | Permanences                                                                                                    |                                                                                                    |                                                 |
| • Vor texpendences de totale la lague • Vor texpendences de totale la lague • Vor texpendences de totale la lague • Vor texpendences de totale la lague • Vor texpendences de totale la lague • Vor texpendences de totale la lague • Vor texpendences de totale la lague • Vor texpendences de totale la lague • Vor texpendences de totale la lague • Vor texpendences de totale la lague • Vor texpendences de totale lague • Vor texpendences de totale la lague • Vor texpendences de totale lague • Vor texpendences de totale lague<                                                                                                    | Il existe actuellement plusieurs tuteurs conseillers en ang                                                                         | lais.                                                                                               |                                                 |
| Atteliers       If y a ctuellement 39 stellers en anglais disponibles dont 2 en cours         +Yu'le sadier de touses le larges       Smartphone et tablettes Pour accèder aux menus des resources de larges         Les équipes des CRL vous souhaitent une bonne année 2022!       Pour connaître les horaires de réouverture de votre CRL, veuillez consulter sa page d'accueil.         Rappl :       Pour connaître les horaires de réouverture de votre CRL, veuillez consulter sa page d'accueil.       Smartphone et tablettes Pour accèder aux menus des resources diquez sur je (en hau à orb)         • Our pondifier votre page d'accueil, rendez-vous dans la rubrique "mon compte", "choix du CRL".       • Ste des CRL         • Ours pour votre travail en autonomie, nous vous conseillons de :       • Ste des CRL         • utiliser les filtres pour trouver des ressources pertinentes,       • organiser vos ressources in "favoris",         • totiser à sur l'ANDEM       • Steres avoir fermé une ressource et à vous déconnecter du site à la fin de votre travail.       • Arteres         Pour totre question concernant l'utilisation de CALAO, écrivez-nous à : cri@univ-iille.fr       • Nous contacter         Vous pources       1. Menu d'accès a mon compte des gravies approxi fermé une resignants aux decomper de la angue d'apprentitises gravies de dord.       Mon compte des opions         • Document audio ::::::::::::::::::::::::::::::::::::                                                                                                    | <ul> <li>→ Voir les permanences de toutes les langues</li> </ul>                                                                    |                                                                                                    |                                                 |
| If y a cituellement 39 ateliers en angleis disponibles dont 2 en cours         If y a cituellement 39 ateliers en angleis disponibles dont 2 en cours         If y a cituellement 39 ateliers en angleis disponibles dont 2 en cours         If y a cituellement 39 ateliers en angleis disponibles dont 2 en cours         If y a cituellement 39 ateliers en angleis disponibles dont 2 en cours         If y a cituellement 39 ateliers en angleis disponibles dont 2 en cours         If y a cituellement 39 ateliers en angleis disponibles dont 2 en cours         If y a cituellement 39 ateliers en angleis disponibles dont 2 en cours         If y a cituellement 39 ateliers en angleis disponibles dont 2 en cours         Pour connaître les horaires de réouverture de votre CRL, veuillez consulter sa page d'accuel.         Rappel :         Pour votre travail en autonomie, nous vous conseillons de :         Itiliser les filtres pour trouver des ressources pertinentes,         If y a cituellement 30 ateliers en "avoris",         If the y our votre travail en autonomie, nous vous conseillons de :         If the y our votre carnet de bord.         If the y our votre carnet de bord.         Arterror y ages d'accuel.         If the y our votre carnet de bord.         If the y our votre carnet de bord.         If the y our votre carnet de bord.         If the y our votre carnet de bord.         If the y our votre carnet de bord.                                                                                                    | Ateliers                                                                                                    |                                                                                                    |                                                 |
| • Voir les settiere de touset les largues                                                                                                    | Il y a actuellement 39 ateliers en anglais disponibles dont                                                                         | 2 en cours                                                                                          |                                                 |
| Les équipes des CRL vous souhaitent une bonne année 2022! Pour connaître les horaires de réouverture de votre CRL, veuillez consulter sa page d'accueil. Rappel: Pour modifier votre page d'accueil, rendez-vous dans la rubrique "mon compte", "choix du CRL". Vous pouvez vous rendre aux permanences chaque semaine sans inscription. In revanche pensez à vous inscrire pour participer aux ateliers ! Pour votre travail en autonomie, nous vous conselilons de : Utiliser les filtres pour trouver des ressources pertinentes. Organiser vos ressources en "favoris". Terteriton ! Pour que votre temps de travail soit pris en compte, pensez à cliquer sur le bouton "Arrèter" ports avoir fermé une ressource et à vous déconnecter du site à la fin de votre travail. Por toute question concernant lutilisation de CALAO, écrivez-nous à : cri@univ-iille.fr                                                                                                    | → Voir les ateliers de toutes les langues                                                                                           |                                                                                                    |                                                 |
| Les équipes des CRL vous souhaitent une bonne année 2022! Pour connaître les horaires de réouverture de votre CRL, veuillez consulter sa page d'accueil. Rappel : - Pour modifier votre page d'accueil, rendez-vous dans la rubrique "mon compte", "choix du CRL" Pour modifier votre page d'accueil, rendez-vous dans la rubrique "mon compte", "choix du CRL" Sour votre travail en autonomie, nous vous conseillons de : - utiliter les filtres pour trouver des ressources pertinentes, - organiser vos ressources en "favoris", - tenir à jour votre tarvail en autonomie, nous vous conseillons de : - utiliter les filtres pour trouver des ressources pertinentes, - organiser vos ressources en "favoris", - tenir à jour votre carret de bord. ATTENTION I Pour que votre temps de travail soit pris en compte, pensez à cliquer sur le bouton "Arrêter" Port toute question concernant l'utilisation de CALAO, écrivez-nous à : cri@univ-illie.fr  Les ressources • - Campte Saures • - Campte Saure * - Campte Saure * - Campte                                                                                                    |                                                                                                    |                                                                                                    | Smartphone et tablettes Pour                    |
| Les équipes des CRL vous souhaitent une bonne année 2022! Pour connaître les horaires de réouverture de votre CRL, veuillez consulter sa page d'accueil. Rappel : - Pour modifier votre page d'accueil, rendez-vous dans la rubrique "mon compte", "choix du CRL" Vous pouvez vous rendre aux permanences chaque semaines ans inscription In revanche pensez à vous inscrire pour participer aux ateliers ! - Utiliser les filtres pour trouver des ressources pertinentes, - organiser vos ressources en favoris", - tenir à jour votre tarvail en autonomie, nous vous conseillons de : - utiliser les filtres pour trouver des ressources pertinentes, - organiser vos ressources en favoris", - tenir à jour votre carnet de bord ATTENTION ! Pour que votre temps de travail soit pris en compte, pensez à cliquer sur le bouton "Arrêter" - Por toute question concernant l'utilisation de CALAO, écrivez-nous à : cri@univ-lilie.fr - Compte Carace -  -  -  -  -  -  -  -  -  -  -  -  -                                                                                                    |                                                                                                    |                                                                                                    | accèder aux menus des                           |
| Pour connaître les horaires de réouverture de votre CRL, veuillez consulter sa page d'accueil.       Informations une compte, "choix du CRL".         Rappel :       - Pour modifier votre page d'accueil, rendez-vous dans la rubrique "mon compte", "choix du CRL".       Site des CRL         - Vour source vous rendre aux permanences chaque semaine sans inscription.       E. Frevanche pensez à vous inscrire pour participer aux ateliers !       Site des CRL       Site des CRL         Pour votre travail en autonomie, nous vous consellons de :       . utiliser les filtres pour trouver des ressources pertinentes,       . organiser vos ressources en "favoris",       . Informations sur le TANDEM         • utiliser les filtres pour trouver des ressources pertinentes,       . organiser vos ressources en "favoris",       . Apprendre à apprendre         • tenir à jour votre carrel de bord.       Arteter       Apprendre à apprendre       . Sinscriter à un TANDEM         Por toute question concernant l'utilisation de CALAO, écrivez-nous à : cri@univ-lille.fr       . Nous contacter         Its ressources *       1. Menu d'accès aux ressources       . Mon compte         Genement video **       *       . Iste déroulante permettant de changer la langue d'apprentissage (dans le cas où vous vous êtes inscrits pour plusieurs langues)       . Mon carnet de bord         Media **       . Informations sur les activités disponibles       . Informations sur les activités disponibles       . deiner de bord                                                                                                    | Les équipes des CRL vous souhaitent une bonne année 2                                                                               | 022!                                                                                                | ressources cliquez sur 🗮 (en haut<br>è droite)  |
| Rappel :       -Pour modifier votre page d'accueil, rendez-vous dans la rubrique "mon compte", "choix du CRL".       • Yous pouvez vous rendre aux permanences chaque semaine sans inscription.       • For revanche pensez à vous inscrire pour participer aux ateliers !       • Site des CRL       • Comaître son niveau         Pour votre travail en autonomie, nous vous conseillons de :       • utiliser les filtres pour trouver des ressources pertinentes.       • organiser vos ressources en "favoris",       • sinscrire à un TANDEM       • Sprendre       • Omment dande à apprendre         • organiser vos ressources en "favoris",       • tenir à jour votre carnet de bord.       • Arteter       • Comment travailler au CRL?       • FAQ - (foire Aux Queusiong)         Por toute question concernant l'utilisation de CALAO, écrivez-nous à : cri@univ-lille.fr       • Nous contacter         Nous contacter       • Doument didactió @       • Mon compte         Les ressources *       1. Menu d'accès aux ressources       Mon compte         • Coutid erdference @       • Liste déroulante permettant de changer la langue d'apprentissage (dans le cas où vous vous êtes inscrits pour plusieurs langues)       Mon carnet de bord         • Alv2 ressources to work on grammar and vocabulary @       • Anferent du catueirs       • Connexion         • Alv2 ressources to work on grammar and vocabulary @       • Anferent du catueirs       • Connexion         • Alv2 ressources to work on grammar and vocabulary @       • Anferent du catueirs       • C                                                                                                    | Pour connaître les horaires de réouverture de votre CRL.                                                                            | veuillez consulter sa page d'accueil.                                                               | a droite)                                       |
| Rappel :       • Our modifier votre page d'accueil, rendez-vous dans la rubrique "mon compte", "choix du CRL".       • Our modifier votre page d'accueil, rendez-vous dans la rubrique "mon compte", "choix du CRL".       • Site des CRL         • Vous pouvez vous rendre aux permanences chaque semaine sans inscription.       • Site des CRL       • Connaître son niveau         • Utiliser les filtres pour trouver des ressources pertinentes,       • organiser vos ressources en "favoris",       • Informations sur les dutieurs       • Informations sur les activités         • organiser vos ressources en "favoris",       • tenir à jour votre tamps de travail soit pris en compte, pensez à cliquer sur le bouton "Arrêter"       • Sinscrire à un TANDEM         • organiser vos ressources en "favoris",       • tenir à jour votre temps de travail soit pris en compte, pensez à cliquer sur le bouton "Arrêter"       • De de prise en main         • Dorument tivalilisation de CALAO, écrivez-nous à : cri@univ-lille.fr       • Nous contacter         Ido Ressources       ?       2. Menu d'accès aux ressources         0 Cuid e référence ©       ?       Mon compte         0 Cuid e référence ©       ?       Mon carnet de bord         Media ©       ©       Comment travailler       Mon carnet de bord         Media ©       ©       Changer la langue d'apprentissage       Mon carnet de bord         Mes groupes et ateliers ©       *       Non carnet de bord       Mes groupes et ateliers                                                                                                    |                                                                                                    |                                                                                                    | INFORMATIONS                                    |
| <ul> <li>Pour modifier votre page d'accueil, rendez-vous dans la rubrique "mon compté", "choix du CRL".</li> <li>Vous pouves vous rendre aux permanences chaque semaine sans inscription.</li> <li>En revanche pensez à vous inscrire pour participer aux ateliers !</li> <li>Pour votre travail en autonomie, nous vous conseillons de : <ul> <li>utiliser les filtres pour trouver des ressources pertinentes,</li> <li>organiser vos ressources en "favoris",</li> <li>tenir à jour votre carnet de bord.</li> </ul> </li> <li>ATTENTION ! Pour que votre temps de travail soit pris en compte, pensez à cliquer sur le bouton "Arrêter" prés avoir fermé une ressource et à vous déconnecter du site à la fin de votre travail.</li> <li>POr toute question concernant l'utilisation de CALAO, écrivez-nous à : cri@univ-lille.fr</li> </ul> Antenu d'accès à mon compte 3. Liste déroulante permettant de changer la langue d'apprentissage (dans le cas où vous vous êtes inscrits pour plusieurs langues) 4. Informations sur les activités disponibles 4. Informations sur les activités disponibles 4. Informations sur les activités Ateliers @ Antez resources to work on grammar and vocabulary @ CLES PI @                                                                                                    | Rappel :                                                                                                    | 5                                                                                                   | COMPLEMENTAIRES                                 |
| <ul> <li>Yous public was public aux permanences chaque semane and miscipition.</li> <li>En revanche pensez à vous inscrire pour participer aux ateliers i</li> <li>En revanche pensez à vous inscrire pour participer aux ateliers i</li> <li>En revanche pensez à vous inscrire pour participer aux ateliers i</li> <li>En revanche pensez à vous inscrire pour participer aux ateliers i</li> <li>En revanche pensez à vous inscrire pour participer aux ateliers i</li> <li>En revanche pensez à vous inscrire pour participer aux ateliers i</li> <li>En revanche pensez à vous inscrire pour participer aux ateliers i</li> <li>Ent de sen niveau</li> <li>Permanence des tuteurs</li> <li>Informations sur le TANDEM</li> <li>Apprendre à apprendre</li> <li>Connaître son niveau</li> <li>Permanence des tuteurs</li> <li>Informations sur le TANDEM</li> <li>Apprendre à apprendre</li> <li>Connaître son niveau</li> <li>Permanence des tuteurs</li> <li>Informations sur les atom infantence chaque sensing</li> <li>Poire dur Questions</li> <li>Nous contacter</li> </ul>                                                                                                    | <ul> <li>Pour modifier votre page d'accueil, rendez-vous dans la<br/>Vous pouvez vous rendre aux pormappenses shague son</li> </ul> | rubrique "mon compte", "choix du CRL".                                                              | Cite des CDI                                    |
| <ul> <li>Pour votre travail en autonomie, nous vous conseillons de :</li> <li>utiliser les filtres pour trouver des ressources pertinentes,</li> <li>organiser vos ressources en "favoris",</li> <li>tenir à jour votre carnet de bord.</li> <li>ATTENTION 1 Pour que votre temps de travail soit pris en compte, pensez à cliquer sur le bouton "Arrêter prés avoir fermé une ressource et à vous déconnecter du site à la fin de votre travail.</li> <li>Por toute question concernant l'utilisation de CALAO, écrivez-nous à : cri@univ-lille.fr</li> <li>Acresources *</li> <li>I. Menu d'accès aux ressources</li> <li>Carnet didactié </li> <li>Document aulo ?</li> <li>Document aulo ?</li> <li>Document vidéo ??</li> <li>Ateliers ??</li> <li>Ateliers ??</li> <li>Ateliers ??</li> <li>Atréters ??</li> <li>Atresources to work on grammar and vocabulary ??</li> <li>CLES BI ??</li> </ul>                                                                                                    | <ul> <li>En revanche pensez à vous inscrire pour participer aux a</li> </ul>                                                        | iteliers !                                                                                          | Connaître son niveau                            |
| Pour votre travail en autonomie, nous vous conseillons de :                                                                                                    |                                                                                                    |                                                                                                    | Permanence des tuteurs                          |
| <ul> <li>utiliser les filtres pour trouver des ressources pertinentes,</li> <li>organiser vos ressources en "favoris",</li> <li>tenir à jour votre carnet de bord.</li> <li>ATTENTION ! Pour que votre temps de travail soit pris en compte, pensez à cliquer sur le bouton "Arrêter", orde e prise en main</li> <li>PDF de prise en main</li> <li>Nous contacter</li> </ul> <ul> <li>PDr toute question concernant l'utilisation de CALAO, écrivez-nous à : cri@univ-lille.fr</li> <li>Nous contacter</li> </ul> <ul> <li>Non compte</li> <li>Angent didactisé III</li> <li>Document didactisé III</li> <li>Document vidée III</li> <li>Média III</li> <li>Outil de référence III</li> <li>Test, certification III</li> <li>Atelers IIII</li> <li>Alt/Az ressources to work on grammar and vocabulary III</li> <li>CLESE III IIII</li> </ul>                                                                                                    | Pour votre travail en autonomie, nous vous conseillons de                                                                           | 2:                                                                                                  | <ul> <li>Informations sur le TANDEM</li> </ul>  |
| <ul> <li>Appendix a point during point during point during period expression can period expression can be a point during period expression can be a point during period expressing particularia.</li> <li>Ally</li></ul>                                                                                                    | <ul> <li>utilizar las filtras pour trouver das ressources partin</li> </ul>                                                         | enter                                                                                               | S'inscrire à un TANDEM                          |
| <ul> <li>tenir à jour votre carnet de bord.</li> <li>ATTENTION ! Pour que votre temps de travail soit pris en compte, pensez à cliquer sur le bouton Arrêter près avoir fermé une ressource et à vous déconnecter du site à la fin de votre travail.</li> <li>PDF de prise en main - Nous contacter</li> <li>Por toute question concernant l'utilisation de CALAO, écrivez-nous à : crl@univ-lille.fr</li> <li>Ressources •</li> <li>I. Menu d'accès aux ressources</li> <li>Mon compte</li> <li>Germent didactisé IS</li> <li>Document didactisé IS</li> <li>Document video IS</li> <li>Média IS</li> <li>Outil de réference IS</li> <li>Test, certification IS</li> <li>Ativar enseignants</li> <li>AllA2 ressources to work on grammar and vocabulary IS</li> </ul>                                                                                                    | <ul> <li>organiser vos ressources en "favoris",</li> </ul>                                                                          | entes,                                                                                              | Comment travailler au CRL?                      |
| <ul> <li>ATTENTION I Pour que votre temps de travail soit pris en compte, pensez à cliquer sur le bouton "Arrêter" près avoir fermé une ressource et à vous déconnecter du site à la fin de votre travail.</li> <li>PDF de prise en main - Nous contacter</li> <li>POr toute question concernant l'utilisation de CALAO, écrivez-nous à : crl@univ-lille.fr</li> <li>Neus contacter</li> <li>Neus contacter</li> <li>Nous contacter</li> <li>Nous contacter</li></ul>                                                                                                    | • tenir à jour votre carnet de bord.                                                                                                |                                                                                                    | <ul> <li>FAQ - (Foire Aux Questions)</li> </ul> |
| Iso Ressources     Iso Ressources     Iso Ressources     Iso Ressources     Iso Iso     Iso Nenu d'accès aux ressources   Document didactisé ?   Document didactisé ?   Document didactisé ?   Document didactisé ?   Document didactisé ?   Document didactisé ?   Document didactisé ?   Document didactisé ?   Document didactisé ?   Document didactisé ?   Document didactisé ?   Document didactisé ?   Outil de référence ?   Tutorat ?   Ateliers ?   Parcours enseignants ?   At/A2 ressources to work on grammar and vocabulary ©   CLES B1 ?                                                                                                    | ATTENTION ! Pour que votre temps de travail soit pris en                                                                            | compte, pensez à cliquer sur le bouton " <mark>Arrêter</mark> "<br>u site à la fin de votre travail | PDF de prise en main                            |
| Portoute question concernant l'utilisation de CALAO, écrivez-nous à : cri@univ-lille.fr         lao       Ressources •         Les ressources •       1. Menu d'accès aux ressources         Document didactisé 11       2. Menu d'accès à mon compte         Document vidéo 12       2. Menu d'accès à mon compte         Document vidéo 12       3. Liste déroulante permettant de changer la langue d'apprentissage (dans le cas où vous vous êtes inscrits pour plusieurs langues)       Mon carnet de bord         Ateliers 12       4. Informations sur les activités disponibles       Déconnexion                                                                                                    | pres avoir terme une ressource et a vous deconnecter d                                                                              | u site a la fin de votre travall.                                                                   | • Nous contacter                                |
| lao       Ressources       I. Menu d'accès aux ressources         Les ressources       2         Document didactisé 115       2         Document vidéo 22       2         Outil de référence 13       2         Test, certification 22       2         Tutorat 10       2         Ateliers 23       2         Ateliers 23       2         At/A2 ressources to work on grammar and vocabulary 13       2         CLES B1 12       2                                                                                                    | Pour toute question concernant l'utilisation de CALAO, éc                                                                           | rivez-nous à : crl@univ-lille.fr                                                                    |                                                 |
| lao       Ressources       *         Les ressources       *         Document didactisé 115       *         Document vidéo 22       *         Média 20       *         Outil de référence 21       *         Tutorat 2       *         Parcours enseignants       *         At/A2 ressources to work on grammar and vocabulary 10       *                                                                                                    |                                                                                                    |                                                                                                    |                                                 |
| lao       Ressources *       1. Menu d'accès aux ressources         Les ressources       2         Document didactisé 115       2         Document vidéo 22       2. Menu d'accès à mon compte         Document vidéo 22       3. Liste déroulante permettant de changer la langue d'apprentissage (dans le cas où vous vous êtes inscrits pour plusieurs langues)       Mon carnet de bord         Outil de référence 13       1. Informations sur les activités disponibles       Déconnexion                                                                                                    | *                                                                                                    |                                                                                                    |                                                 |
| Les ressources ?   Document didactisé III   Document vidéo III   Document vidéo III   Document vidéo III   Document vidéo III   Document vidéo III   Document vidéo III   Document vidéo IIII   Document vidéo IIII   Document vidéo IIIII   Document vidéo IIIIIIIIIIIIIIIIIIIIIIIIIIIIIIIIIIII                                                                                                    | ao Ressources 🔻                                                                                                    | 1. Menu d'accès aux ressources                                                                      | Mon compte                                      |
| Document didactisé 115   Document audio 12   Document vidéo 12   Document vidéo 12   Outil de référence 13   Tutorat 10   Ateliers 13   Parcours enseignants   At/A2 ressources to work on grammar and vocabulary 10   CLES B1 12                                                                                   Média 12   Tutorat 10   Attributed matching to the table of table of table of table of table of table of table of table of table of table of table of table of table of table of table of table of table of table of table of table of table of table of table of table of table of table of table of table of table of table of ta                                                                                                    | Les ressources ?                                                                                                    |                                                                                                    | demo demo                                       |
| Document audio 22   Document vidéo 32   Média 22   Outil de référence 3   Outil de référence 3   Tutorat 2   Tutorat 2   Ateliers 2   A1/A2 ressources to work on grammar and vocabulary 10   CLES B1 12 Mies options Mes options Mes favoris Mes groupes et ateliers Déconnexion Mes options Mes favoris Mon carnet de bord Mes groupes et ateliers Déconnexion E a television                                                                                                    | Document didactisé 115                                                                                                    | 2. Menu d'accès à mon compte                                                                        | Mos antions                                     |
| Document vidéo 222   Média 2   Outil de référence 3. Liste déroulante permettant de changer la langue d'apprentissage (dans le cas où vous vous êtes inscrits pour plusieurs langues)   Tutorat 2   Tutorat 2   Ateliers 2   A1/A2 ressources to work on grammar and vocabulary 10   CLES B1 12                                                                                                    | Document audio 22                                                                                                    |                                                                                                    | wes options                                     |
| Media Changer la langue d'apprentissage   Outil de référence Changer la langue d'apprentissage   Outil de référence (dans le cas où vous vous êtes   Tutorat (dans le cas où vous vous êtes   Tutorat inscrits pour plusieurs langues)   Ateliers ?   A1/A2 ressources to work on grammar and vocabulary                                                                                                    | Document vidéo 342                                                                                                    | 3. Liste déroulante permettant de                                                                   | Mes favoris                                     |
| Test, certification 22       (dans le cas où vous vous êtes inscrits pour plusieurs langues)       Mes groupes et ateliers         Tutorat 1       (dans le cas où vous vous êtes inscrits pour plusieurs langues)       Déconnexion         Ateliers 22       (disponibles       (disponibles                                                                                                    | Vieaia 62                                                                                                    | changer la langue d'apprentissag                                                                    | e Mon carnet de bord                            |
| Tutorat I       inscrits pour plusieurs langues)       Déconnexion         Ateliers III       4. Informations sur les activités disponibles       Déconnexion         A1/A2 ressources to work on grammar and vocabulary III       Image: CLES B1 III       Image: CLES B1 III       Image: CLES B1 III                                                                                                    | Test, certification 22                                                                                                    | (dans le cas où vous vous êtes                                                                      | Mes groupes et ateliers                         |
| Ateliers 30<br>Parcours enseignants<br>A1/A2 ressources to work on grammar and vocabulary 10<br>CLES B1 17<br>CLES B1 17<br>CLE | Tutorat 🥑                                                                                                    | inscrits pour plusieurs langues)                                                                    | Déconnexion                                     |
| Parcours enseignants       ?         A1/A2 ressources to work on grammar and vocabulary 10       CLES B1 17                                                                                                    |                                                                                                    |                                                                                                    |                                                 |
| A1/A2 ressources to work on grammar and vocabulary 10<br>CLES B1 17                                                                                                    | Ateliers 39                                                                                                    | 4. Informations sur les activités                                                                   |                                                 |
| CLES B1 [7]                                                                                                    | Ateliers 39                                                                                                    |                                                                                                    |                                                 |
|                                                                                                    | Ateliers 39 Parcours enseignants ? A1/A2 ressources to work on grammar and vocabulars.                                              | disponibles                                                                                         |                                                 |

Q

Rechercher en Anglais

### Les ressources

Calao vous propose d'accéder à une multitude de ressources en ligne.

| CRI | Cala      | O Ressources ▼                                                                                                    |                      |       |
|-----|-----------|----------------------------------------------------------------------------------------------------|----------------------|-------|
|     |           |                                                                                                    | Anglais              | ~     |
|     | Accueil » | Document didactisé                                                                                                    |                      |       |
|     |           | <b>1 Filtres :</b> Auto-correction 💙 Compétence 💙 Domaine 🌱 Niveau 💙 Ob                                                                                                    | jectif 🎔 CRL 🎔 T     | уре 💙 |
|     | @         | "I love english world" (code: 420 ILO)       2         Compétences : Compréhension orale, Compréhension écrite       Objectifs : Culture, Situation de comm         Domaines : Langue générale, Didactique       Niveaux : Tous | unication, Grammaire | 3 *   |
|     | @         | 5 Minute English - Reading Lessons<br>Compétences : Compréhension écrite Objectifs : Culture, Lexique Domaines : Langue générale                                                                                                | Niveaux : B1         | *     |
|     | @         | NOUVEAU<br>A CV - Writing - Upper Intermediate<br>Compétences : Compréhension écrite, Production écrite Objectifs : Grammaire Domaines : Lan<br>Niveaux : B1, B2                                                                | ngue générale        | *     |
|     | @         | A lecture on prosody (Peter Roach)<br>Compétences : Compréhension orale Objectifs : Phonétique Domaines : Langue générale, Ling<br>Niveaux : B2, C1                                                                             | uistique             | *     |
|     | @         | A1-A2 Compréhension orale<br>Compétences : Compréhension orale Objectifs : Grammaire Domaines : Langue générale N                                                                                                    | liveaux: A1, A2      | *     |

Après avoir choisi le type de ressources que vous désirez consulter, vous aurez plusieurs possibilités :

- **1**. Effectuer un tri des différentes ressources disponibles en utilisant des filtres
- 2. Consulter la fiche d'une ressource en cliquant sur son nom
- 3. Ajouter la ressource à vos favoris en cliquant sur l'étoile

Rappel : la commande CTRL+F permet d'ouvrir le module de recherche du navigateur

## Fiche d'une ressource

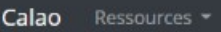

2

Anglais

Accueil » Documents didactisés » 5 Minute English - Reading Lessons

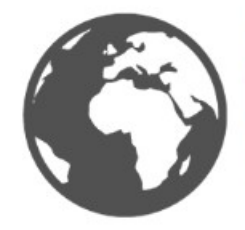

#### 5 MINUTE ENGLISH - READING LESSONS

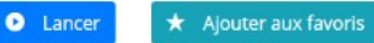

Lecture des articles courts sur des sujets divers et travailler la compréhension écrite avec un petit quiz de questions de compréhension à choix multiples.

| Titre : 5 Minute English - Reading Lessons |  |
|--------------------------------------------|--|
| Langue : Anglais                           |  |
| Niveaux de langue : B1                     |  |
| Type de ressource : Document didactisé     |  |
| Auto-correctrice : Non                     |  |
| Type de support : Site internet            |  |
| Compétences : Compréhension écrite         |  |
| Objectifs : Culture, Lexique               |  |
| Domaines : Langue générale                 |  |

Vous trouverez ici une description, ainsi que toutes les informations concernant une ressource. Pour commencer la consultation, cliquez sur le bouton **O** Lancer

Un nouvel onglet de votre navigateur s'ouvrira pour vous laisser accéder au contenu de la ressource. (Attention : Vous devrez peut-être **autoriser** les "pop-up" de votre navigateur)

Lorsque vous avez terminé l'exercice, fermez l'onglet et cliquez sur le bouton Arrêter afin que votre temps de travail soit comptabilisé. Vous serez alors redirigé vers votre "Carnet de bord" où, si votre session a duré plus d'une minute, votre temps de travail y sera ajouté.

Dans le cas où vous ne retrouveriez pas la fiche de la ressource sur laquelle vous avez travaillée, un indicateur se trouvant en haut à droite de l'application vous redirigera vers celle-ci :

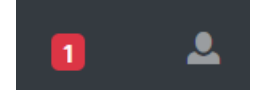

Pour revenir à tout moment sur la page d'accueil, cliquez sur le logo en haut à gauche :

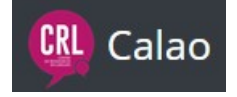

## Mon carnet de bord

Un carnet de bord est unique à chaque langue. Ce qui signifie que vous aurez autant de carnet de bord que vous avez de langue en apprentissage. Il représente l'historique de vos travaux au CRL et vous permet d'assurer le suivi du travail que vous avez effectué aussi bien pour vous que pour l'enseignant.

Le temps de travail peut-être important pour certains étudiants qui doivent effectuer un certain nombre d'heures au CRL.

| D Ressources -                                                                                                    |            |              |
|----------------------------------------------------------------------------------------------------|------------|--------------|
|                                                                                                    | Anglais    | ~            |
| Accueil » Mon carnet de bord                                                                                                    |            |              |
| Mon carnet de bord — (CRL:0h03   Ext.:0h01   Total:0h04)                                                                                                    | (          | 2 ± Exporter |
| 1 Intervalle affiché du 01/01/2020 🖬 au                                                                                                    | 01/01/2021 | Dk           |
| 02/09/2020 (CRL: 0H03   Ext.: 0H00)                                                                                                    |            |              |
| 5 Minute English - Reading Lessons                                                                                                    |            |              |
| CRL 0h03   Ext. 0h00                                                                                                    |            |              |
|                                                                                                    |            | 3            |
| 20/04/2020 (CRL: 0h00   Ext.: 0h01)                                                                                                    |            |              |
| Text to Speech - Oddcast                                                                                                    |            |              |
| CRL 0h00   Ext. 0h01                                                                                                    |            |              |
| Commentaire Enseignant :<br>Lorem ipsum dolor sit amet, consectetur adipiscing elit. Praesent a ligula quis lorem blandit gravida. In gravida sagittis diar | m, eu.     |              |
|                                                                                                    |            |              |
|                                                                                                    |            |              |

Le carnet de bord enregistre toutes les activités effectuées depuis l'application CALAO :

- **1**. Vous pouvez sélectionner un intervalle sur lequel vous voulez récupérer vos travaux.
- 2. Le bouton "Exporter" vous permet de sauvegarder dans un fichier PDF les enregistrements affichés dans votre carnet de bord.
- 3. Vous avez la possibilité d'ajouter un commentaire à votre travail qui sera visible par votre enseignant. Celui-ci pourra également vous laisser un message sur votre session de travail.

Rappel : Il n'est pas possible de supprimer une entrée du carnet de bord.

## **Parcours enseignants**

Ce sont des regroupements de ressources sélectionnées par les enseignants afin de vous orienter plus facilement dans vos choix de ressources.

Ils sont accessibles depuis le menu des ressources en haut à gauche de l'application.

| Calao | Ressources -                                   |
|-------|------------------------------------------------|
|       | Les ressources                                 |
|       | Document didactisé 149                         |
|       | Document audio 🔁                               |
|       | Document vidéo 321                             |
|       | Média 55                                       |
|       | Outil de référence 36                          |
|       | Test, certification 25                         |
|       | Tutorat 👩                                      |
|       | Parcours enseignants                           |
|       | Accompagnement TOEFL/TOEIC 2                   |
|       | American Podcasts: News, Stories, Interviews 🛐 |
|       | CLES B1 5                                      |
|       | Voir tous les parcours                         |
|       | Rechercher en Anglais Q                        |

**Rappel** : Toutes les ressources sont uniquement consultables sur place, mis à part les ressources WEB qui sont, bien évidemment, accessibles par Internet.

Pour toutes informations complémentaires, n'hésitez pas à nous contacter via cette adresse : crl@univ-lille.fr